# คู่มือการติดตั้งโปรแกรม Antivirus ESET Endpoint Antivirus

 ทำการดาวน์โหลดไฟล์ติดตั้ง ESET Endpoint Antivirus <u>http://www.rmutsv.ac.th/th/ITHelpdesk</u>

http://www.rmutsv.ac.th/antivirus/TH/EEA\_Installer\_x64\_th\_TH.exe

- 2. Save ไฟล์ที่ดาวน์โหลดไว้บนหน้าจอ Desktop
- Double-click ไฟล์ที่ดาวน์โหลด เพื่อเข้าสู่หน้าต่าง Setup Wizard หากมีการใช้งาน Windows User Account

Control (UAC) คุณจะได้รับแจ้งจากกล่องโต้ตอบเพิ่มเติมระหว่างการติดตั้ง เมื่อได้รับแจ้งยืนยันว่าคุณ ต้องการที่จะติดตั้ง จึงจะสามารถทำการติดตั้งต่อไปได้

4. ในหน้าจอ Setup Wizard คลิกที่ ดำเนินการต่อ

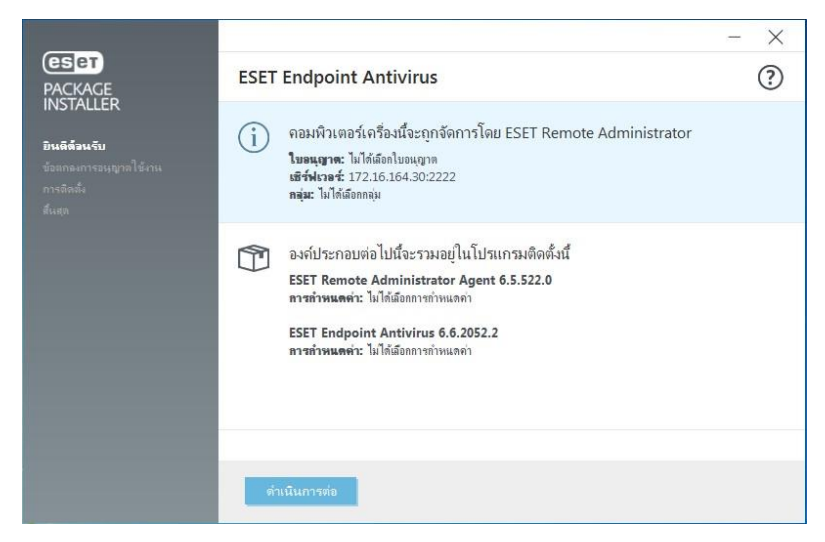

 ขั้นตอนการค้นหาแอพพลิเคชั่นอื่นๆ ที่ขัดแย้งกัน เมื่อเจอแอพพลิเคชั่นให้ทำการรลบ แอพพลิเคชั่นที่มีการติดตั้งอยู่บน เครื่องคอมพิวเตอร์ หากค้นหาไม่เจอ หน้าจอ Setup Wizard จะข้ามขั้นตอนนี้ไป

|                        | - ×                                          |
|------------------------|----------------------------------------------|
| PACKAGE                | 0                                            |
| INSTALLER              |                                              |
| ยินดีด้อนรับ           |                                              |
| ข้อตกลงการอนุญาตใช้งาน |                                              |
| การติดตั้ง             |                                              |
| สินสุด                 |                                              |
|                        |                                              |
|                        | กำลังตรวจสอบหาแอพพลิเถชันที่อาจขัดแย้งกันได้ |
|                        |                                              |
|                        |                                              |
|                        |                                              |
|                        |                                              |
|                        |                                              |
|                        |                                              |
|                        |                                              |
|                        |                                              |
|                        |                                              |

(ในขั้นตอนนี้จะค้นหาแอพพลิเคชั่นเจอบางเวอร์ชั่น จะช่วยป้องกันความขัดแย้งทาง ซอฟแวร์และทำให้แน่ใจว่าผลิตภัณฑ์ ESET ของคุณจะทำงานอย่างถูกต้อง ) 6. อ่านและรับทราบ ESET End User License Agreement กดเลือกหัวข้อ **ยอมรับ** 

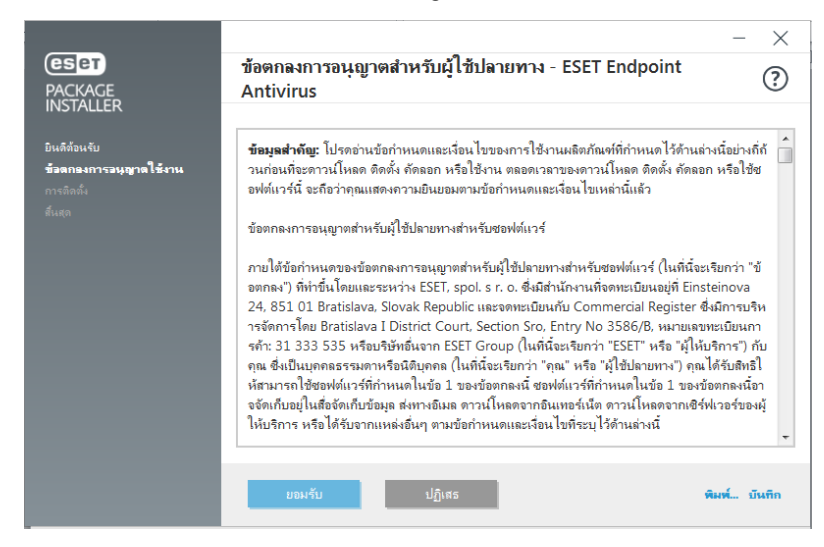

7. ในการตรวจสอบของหน้าต่างโปรแกรมที่ไม่พึงประสงค์ เลือกตัวเลือกที่ต้องการ และคลิก **ติดตั้ง** หากคุณ ตัดสินใจใน ภายหลังว่าคุณต้องการที่จะเปลี่ยนการตั้งค่านี้คุณจะสามารถแก้ไขได้โดยเข้าไปตั้งค่าที่ **การตั้งค่าขั้น สูง**หลังจากติดตั้ง เสร็จแล้ว

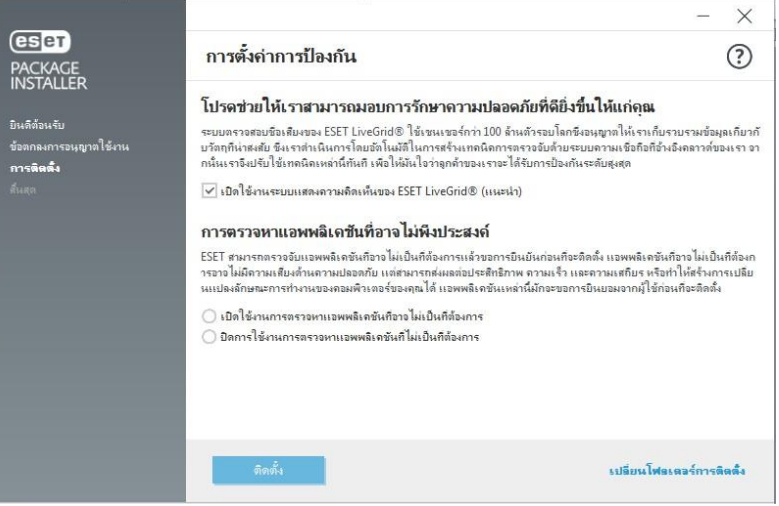

8. ขั้นตอนการเนินการติดตั้ง โปรแกรมจะทำการติดตั้ง ESET Remote Administrator Agent

|                                                                     |                                                                                          | - ×  |
|---------------------------------------------------------------------|------------------------------------------------------------------------------------------|------|
| PACKAGE<br>INSTALLER                                                | กำลังดำเนินการติดตั้งอยู่                                                                | ?    |
| ยินดิส่อนรับ<br>ข้อลกมหารอนุญาลไข้งาน<br><b>การลิตติง</b><br>สันสุด | ขอบคุณที่เลือก ESET<br>เทคโนโลยีของ ESET NOD32<br>ยังคงครอมสถิติของ VB100 อย่างต่อเนื่อง |      |
|                                                                     | กำลังติดตั้ง ESET Remote Administrator Agent                                             | 47 % |
|                                                                     | Executing database scripts - installing new database                                     |      |
|                                                                     | บกเล็ก                                                                                   |      |

9. ขั้นตอนการดำเนินการติดตั้ง โปรแกรมจะทำการติดตั้ง ESET Endpoint Antivirus

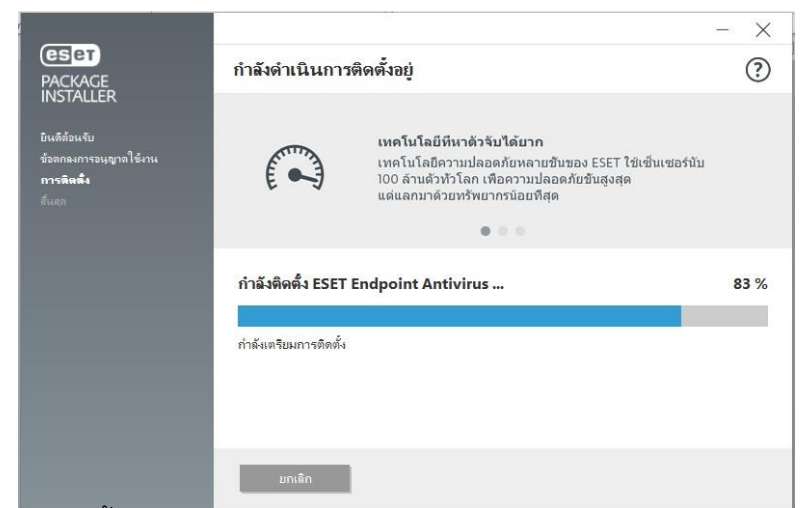

10.ขั้นตอนการติดตั้งเสร็จสมบูรณ์ กดเลือกหัวข้อ **เสร็จ** 

|                                                | - X                                                                                        |
|------------------------------------------------|--------------------------------------------------------------------------------------------|
| PACKAGE                                        | การติดตั้งเสร็จสมบุรณ์                                                                     |
| มีนดีต้อนรับ                                   | การติดตั้งเสร็จสมบูรณ์                                                                     |
| ข้อตกลงการอนุญาตใช้งาน<br>การติดตั้ง<br>สังเศอ | ติดตั้ง ESET Endpoint Antivirus ในคอมพิวเตอร์ของคุณเสร็จสมบุรณ์แล้ว คอมพิวเตอร์ของคุณจะตรว |
| Share                                          | จสอบหา โรรสและมลแรรอยางตอเนอง                                                              |
|                                                | คลิก <i>เสร็จ</i> เพื่อเสร็จสิ้นการติดตั้งผลิตภัณฑ์และเริ่มกระบวนการเปิดใช้งาน             |
|                                                | เรียนรู้เกี่ยวกับความปลอดภัย: <mark>ฐานความรู้</mark> ESET                                 |
|                                                | เชื่อมต่อกับ ESET: 🦸 Facebook 🎔 Twitter 🚵 Youtube                                          |
|                                                |                                                                                            |
|                                                |                                                                                            |
|                                                |                                                                                            |
|                                                | เตรีอ                                                                                      |

11.ขั้นตอนสุดท้ายในกำรติดตั้งโปรแกรม สถานะใบอนุญาต จะมีเครื่องหมายถูกสีเขียว

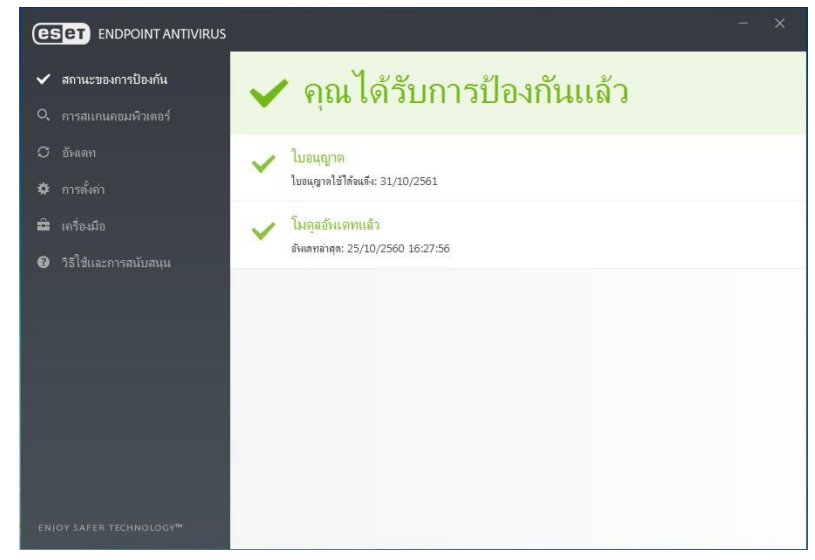

หมายเหตุ : หากไม่ได้รับใบอนญาต ให้ติดต่อ หน่วยเทคโนโลยีสารสนเทศ

### วิธีการใช้งานโปรแกรมป้องกันไวรัส Antivirus ESET Endpoint Antivirus

#### 1. คำอธิบายเมนูหนาตางหลักของโปรแกรม

- Protection status แสดงข้อมูลเกี่ยวกับสถานะการป้องกันของ ESET Endpoint Antivirus
- Computer scan ตัวเลือกนี้จะช่วยให้คุณสามารถกำหนดค่าและเริ่มต้นการสแกนแบบสมาร์ท การสแกนแบบกำหนดเอง หรือการสแกนสื่อที่ถอดเข้าออกได้ คุณยัง สามารถทำการสแกนล่าสุดซ้ำได้
- Update แสดงข้อมูลเกี่ยวกับการอัพเดทฐานข้อมูลไวรัส
- Setup ปรับตั้งค่าการรักษาความปลอดภัยสำหรับคอมพิวเตอร์, เว็บและอีเมล
- Tools การเข้าถึงไฟล์ บันทึก, สถิติการป้องกัน, กระบวนการที่ทำงานอยู่, ติดตาม การทำงาน, ตัววางกำหนดการ, กักเก็บไฟล์ไวรัส, ESET SysInspector (เครื่องมือช่วยตรวจสอบข้อมูลในเครื่อง), ESET SysRescue (สร้างซีดีกู้คืน) และการส่งไฟล์ตัวอย่างไปวิเคราะห์
- Help and support เรียกดูการเข้าถึงไฟล์วิธีใช, ฐานความรู้ของ ESET และเว็บไซต์ของ ESET นอกจากนั้นยังมีลิงค์เพื่อเปิดคำร้องขอรับการสนับสนุนจากฝ่ายดูแลลูกค่า เครื่องมือสนับสนุนและข้อมูลเกี่ยวกับการเปิดใช้งานผลิตภัณฑ์

| (ESET) ENDPOINT ANTIVIRU  | S                                                      | _ 🗆 × |
|---------------------------|--------------------------------------------------------|-------|
| V PROTECTION STATUS       |                                                        |       |
| <b>Q</b> COMPUTER SCAN    | <ul> <li>Maximum protection</li> </ul>                 |       |
|                           | License                                                |       |
| 🔅 SETUP                   | Valid until: 11/1/2016                                 |       |
| X TOOLS                   | The virus signature database is up to date             |       |
| ? HELP AND SUPPORT        | Last update: 11/15/2015 3:30/03 PM                     |       |
|                           |                                                        |       |
|                           |                                                        |       |
|                           |                                                        |       |
|                           |                                                        |       |
|                           |                                                        |       |
| ENJOY SAFER TECHNOLOGY TH | Quick links 🛛 🔍 Run Smart scan 🧉 Protection statistics |       |

หน้าจอสถานะการป้องกันจะแจ้งให้คุณทราบเกี่ยวกับระดับความปลอดภัยและการป้องกัน ในปัจจุบันของ คอมพิวเตอร์ **สถานะการปองกันสูงสุดสีเขียว** แสดงว่ามีการป้องกันสูงสุด

#### 2. การทำงานของหน้าต่างหลักของโปรแกรม ESET Endpoint Antivirus

 Protection status (สถานะการปองกัน) เมนูนี้จะแจงใหทราบเกี่ยวกับระดับการรักษาความ ปลอดภัยและการปองกันในปจจบันของคอมพิวเตอร, ใบอนุญาต และสถานะการอัพเดท ฐานขอมูลไวรัสหากสถานะเปนสีเขียวแสดงวามีการปองกันขั้นสูงสุดและตัวโปรแกรมทำงาน ปกติ นอกจากนี้หนาตางสถานะยังแสดงเมนูที่ใช้บ่อยในโปรแกรม ESET Endpoint Antivirus ดังภาพ

| (es          |                      | ×                                                    |
|--------------|----------------------|------------------------------------------------------|
| $\checkmark$ | PROTECTION STATUS    |                                                      |
| Q,           | COMPUTER SCAN        | Maximum protection                                   |
| C            | UPDATE               | License                                              |
| Ф            | SETUP                | Valid until: 11/1/2016                               |
| ×            | TOOLS                | The virus signature database is up to date           |
| ?            | HELP AND SUPPORT     | Lasc update: 11/13/2013 3:30:03 PM                   |
|              |                      |                                                      |
|              |                      |                                                      |
|              |                      |                                                      |
|              |                      |                                                      |
|              |                      |                                                      |
|              | JOY SAFER TECHNOLOGY | Quick links Q Run Smart scan 🔮 Protection statistics |

หน้าต่างสถานะยังแสดงข้อมูลเกี่ยวกับการอัพเดทล่าสุดและมีลิงก์ด่วนไปยังคุณลักษณะที่ใช้บ่อยใน ESET Endpoint Antivirus

2. Computer scan (การสแกนคอมพิวเตอร์)

หลังจากการติดตั้งเสร็จสมบูรณ์แลว ESET Endpoint Antivirus จะดำาเนินการสแกน คอมพิวเตอร์โดยอัตโนมัติเพื่อตรวจหาภัยคุกคาม นอกจากนี้ผู้ใชงานยังสามารถสั่งสแกนคอมพิวเตอรได ดวยตัวเอง โดยสามารถเลือกการสแกนจาก 4 ตัวเลือกดังนี้

- Smart scan การสแกนแบบสมาร์ทจะช่วยให้คุณเริ่มต้นการสแกนคอมพิวเตอร์และกำจัดไฟลที่ ติดไวรัสไดอยางรวดเร็ว โดยที่ผูใชไมตองดำเนินการใดๆ <u>ขอดีของการสแกนแบบสมารท</u> คือ ใชงานงาย และไมตองมีการกำหนดคาการสแกนโดยละเอียด การสแกนแบบสมารทจะตรวจสอบทุกไฟลในไดรฟใน ระบบรวมทั้งกำจัดหรือลบการแฝงตัวที่ตรวจพบโดยอัตโนมัติ

- Custom scan การสแกนที่กำหนดเองเป็นโซลูชั่นที่เหมาะสม ถ้าคุณต้องการระบุพารามิเตอร์ การสแกน เช่น เปาหมายการสแกน และวิธีการสแกน <u>ข้อดีของการสแกนที่กำหนดเอง</u> คือ คุณสามารถ กำหนดพารามิเตอรในรายละเอียดได้ คุณสามารถบันทึกการกำหนดค่าไว้ไปยังโปรไฟล์การสแกนที่ผู้ใช กำหนด ซึ่งเปนประโยชน์ถ่ามีการสแกนซ้ำโดยใช้พารามิเตอร์เดียวกัน (เป็นการสแกนโดยเลือกไดรฟ, ไฟล์ หรืออุปกรณ์)

- Removable media scan การสแกนสื่อที่ถอดเขาออกได ่เชน ซีดี/ดีวีดี/USB เมื่อมีการ เชื่อมต่อ อุปกรณ์ USB กับคอมพิวเตอร์ คุณสามารถสั่งสแกนได้ทันที

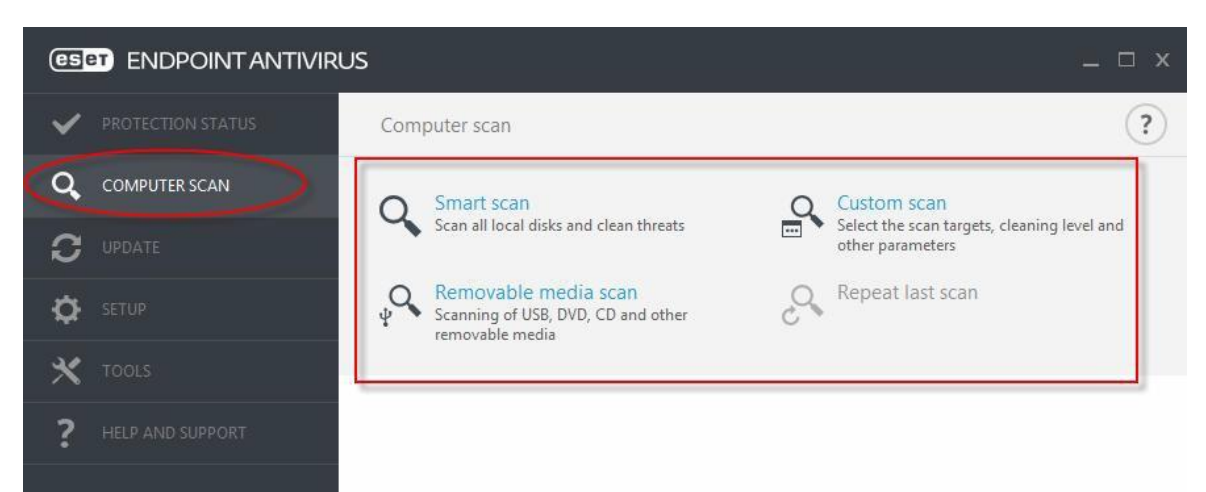

- Repeat last scan ทำการสแกนครั้งลาสุดซ้ำอีกครั้ง

- 3. Update (การอัพเดท)
  - การอัพเดทเป็นประจำ เปนวิธีการที่ดีที่สุดเพื่อให้คอมพิวเตอร์ มีระดับการรักษาความปลอดภัย สูงสุด โมดูลการอัพเดทจะทำให้มั่นใจวาโปรแกรม ESET Endpoint Antivirus มีความทันสมัยอยู่ เสมอโดยใช้ 2 วิธี คือ
- การอัพเดทฐานข่อมูลไวรัส
- ุ การอัพเดทองค์ประกอบของโปรแกรม
- เมื่อคลิกเมนู Update ในหน้าต่างโปรแกรมหลัก จะพบสถานะการอัพเดทในปัจจุบัน รวมถึงวันที่และ เวลาของการอัพเดทที่สำเร็จครั้งล่าสุด และแสดงว่าจะต้องมีการอัพเดทหรือไม่ หน้าต่าง หลักจะมีเวอร์ชั่นของ ฐานข้อมูลไวรัส เมื่อคลิกตัวเลขนี้จะลิงค์ไปยังเว็บไซต์ของ ESET ซึ่งจะ แสดงฐานข้อมูลทั้งหมดที่เพิ่มขึ้นมา
  - Last successful update วันที่และเวลาลาสุดที่อัพเดทฐานข้อมูล
  - Version signature database version หมายเลขฐานข้อมูลไวรั้สที่อัพเดตไว้ล่าสุด ซึ่งเมื่อคลิก จะลิงค์ไปยังเว็บไซตของ ESET เพื่อดูรายการของฐานข้อมูลที่เพิ่มขึ้นมา
    - a. คลิกปุ่ม "Update now" เพื่อตรวจสอบการอัพเดทฐานขอมูลไวรัสล่าสุด

| es |                   |                                                                                                | _ 🗆 × |
|----|-------------------|------------------------------------------------------------------------------------------------|-------|
| ~  | PROTECTION STATUS | Update                                                                                         | ?     |
| Q, | COMPUTER SCAN     | The virus signature database is up to date                                                     |       |
| 0  | UPDATE            | Update is not necessary - the virus signature database is up to date.                          |       |
| ¢  | SETUP             | Last successful update:11/23/2015 11:57:34 AMVirus signature database version:12608 (20151123) |       |
| ×  | TOOLS             | Update now                                                                                     |       |
| ?  | HELP AND SUPPORT  |                                                                                                |       |
|    |                   |                                                                                                |       |
|    |                   |                                                                                                |       |

b. กระบวนการอัพเดท หลังจากคลิก "Update now" กระบวนการดาวน์โหลด จะเริ่มต้น ทำงานจะแสดงแถบความคืบหนาการดาวน์โหลด หากต้องการยกเลิกการอัพเดทใหคลิก ปุ่ม "Cancel update"

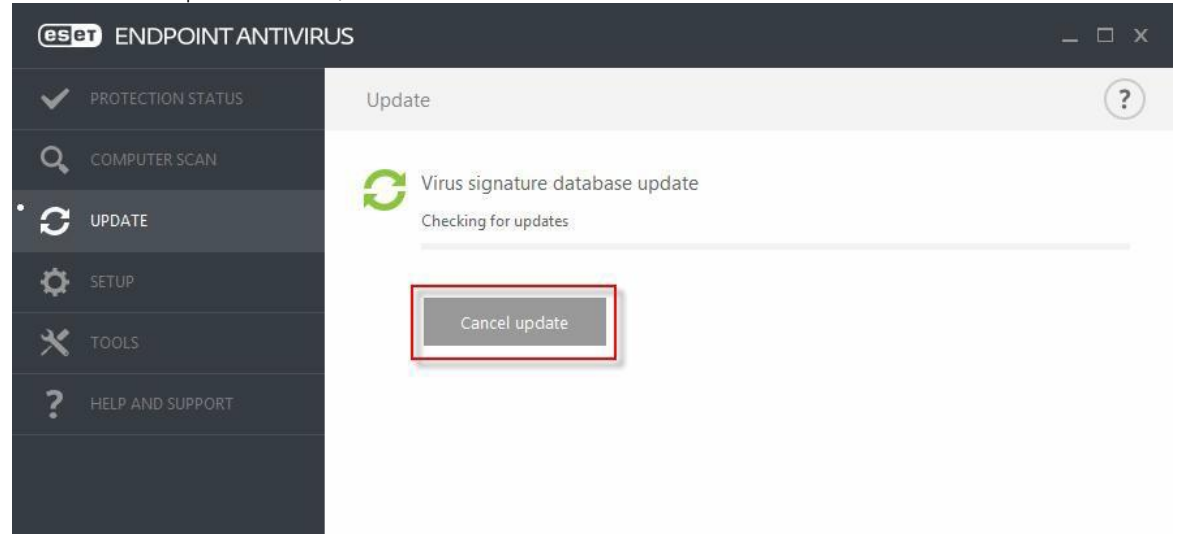

- 4. Setup (การตั้งค่า) เมนู Setup ประกอบด้วยส่วนต่อไปนี้ :
- Computer
- Web and email

การตั้งค่าการปองกัน Computer : จะช่วยให้คุณสามารถเปิดหรือปิดการใช้งานองค์ประกอบ ต่อไปนี้ :

- Real-time file system protection การป้องกันระบบไฟล์แบบเรียลไทม์
- Document protection การป้องกันเอกสาร Microsoft Office จะสแกนเอกสารก่อนที่ จะเปิด รวมถึงไฟล์ที่ดาวน์โหลดจาก Internet Explorer โดยอัตโนมัติ เช่น องค์ประกอบ ActiveX
- HIPS จะตรวจสอบเหตุการณ์ที่เกิดขึ้นภายในระบบปฏิบัติการและตอบสนองเหตุการณ์ตาม กฏที่กำหนดเอง
- Presentation mode โหมดการนำเสนอ ชวยให้คุณใช้ซอฟต์แวร์อยางต่อเนื่อง ไม่ต้องการ ให้หน้าต่างป็อปอับมารบกวน และต้องการลดการใช้งาน CPU
- Anti-Stealth protection ระบบป้องกันไวรัสประเภทรูทคิทส์

|                     | RUS                                         | _ 🗆 ×      |
|---------------------|---------------------------------------------|------------|
| V PROTECTION STATUS | Setup                                       | ?          |
| Q COMPUTER SCAN     | Computer Web and email                      |            |
|                     | Real-time file system protection            | <b>0</b> - |
| SETUP               | Document protection<br>Disabled permanently | 0          |
| X TOOLS             | HIPS<br>Enabled                             | 0          |
| ? HELP AND SUPPORT  | Presentation mode<br>Paused                 |            |
|                     | Anti-Stealth protection<br>Enabled          | 0          |

การตั้งค่าการปองกัน Web and email จะช่วยให้สามารถเปิดหรือปิดใช้งานองคประกอบ ต่อไปนี้ :

- Web access protection ระบบจะสแกนการรับส่งข้อมูลทั้งหมดผ่าน HTTP หรือ HTTPS
- Email client protection การควบคุมการสื่อสารทางอีเมล็ที่ได้รับผ่านโปรโตคอล POP3 และ IMAP
- Anti-Phishing protection การป้องกันฟิชชิ่ง จะปองกันคุณจากความพยายามรับรหัสผ่าน ข้อมูล

ธนาคารและข่อมูลที่มีความละเอียดอ่อนอื่นๆ

| es |                     | S                                                     | _ 🗆 X |
|----|---------------------|-------------------------------------------------------|-------|
| ~  | PROTECTION STATUS   | Setup                                                 | ?     |
| Q, | COMPUTER SCAN       | Computer Web and email                                |       |
| S  | UPDATE              | Web access protection                                 | ø     |
| \$ | SETUP               | Email client protection                               | 0     |
| ×  | TOOLS               | Anti-Phishing protection                              | 0     |
| ?  | HELP AND SUPPORT    |                                                       |       |
|    | เมื่อต้องการปิดการ  | งใช้งานแตละโมดูลเป็นเวลาชั่วคราวให้คลิก 🗾 สวิตชสีเขีย | ยว    |
|    | เมื่อต้องการเปิดใช้ | งานของโมดลที่ถกปิดไว้ไห้คลิก สวีตช์สีแดง              |       |

## 3. Tools (เครื่องมือ)

เมนูเครื่องมือ ประกอบด้วยโมดูลที่ช่วยให้การจัดการโปรแกรมง่ายขึ้นและมีตัวเลือก เพิ่มเติมสำหรับ ผู้ใช้ขั้นสูง เมนูนี้จะมีเครื่องมือต่อไปนี้

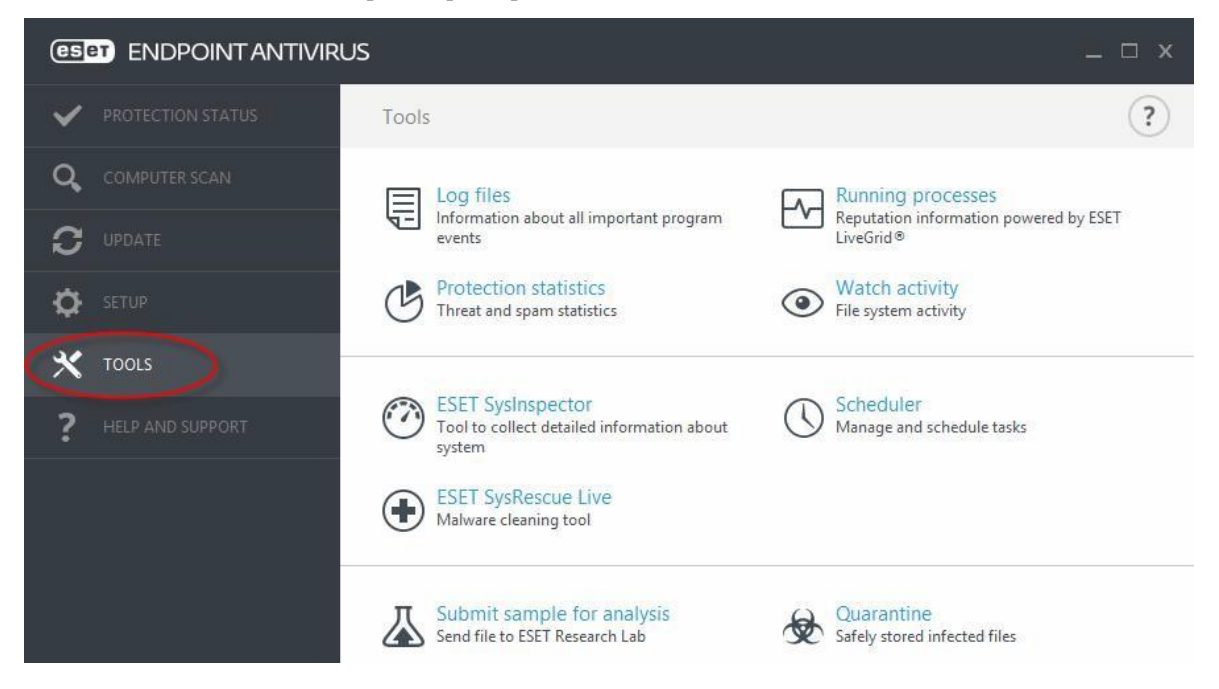

1) Log files

ไฟล์บันทึกประกอบด้วยข้อมูลเกี่ยวกับเหตุการณ์ของโปรแกรมที่สำคัญที่เกิดขึ้นทั้งหมด และให้ภาพ รวมของภัยคุกคามที่พบ Log files เป็นเครื่องมือที่จำเป็นในการวิเคราะห์ระบบ การตรวจหาภัยคุกคาม และ การแก้ไขปัญหา การบันทึกนั้นดำเนินการในพื้นหลังโดยที่ผูใช้ไม่ต้องดำเนินการใดๆ

ข้อมูลจะถูกบันทึกตามการตั้งค่าความละเอียดของการบันทึกปัจจุบัน คุณสามารถดูข้อความและ บันทึกได้โดยตรงจากระบบ ESET Endpoint Antivirus

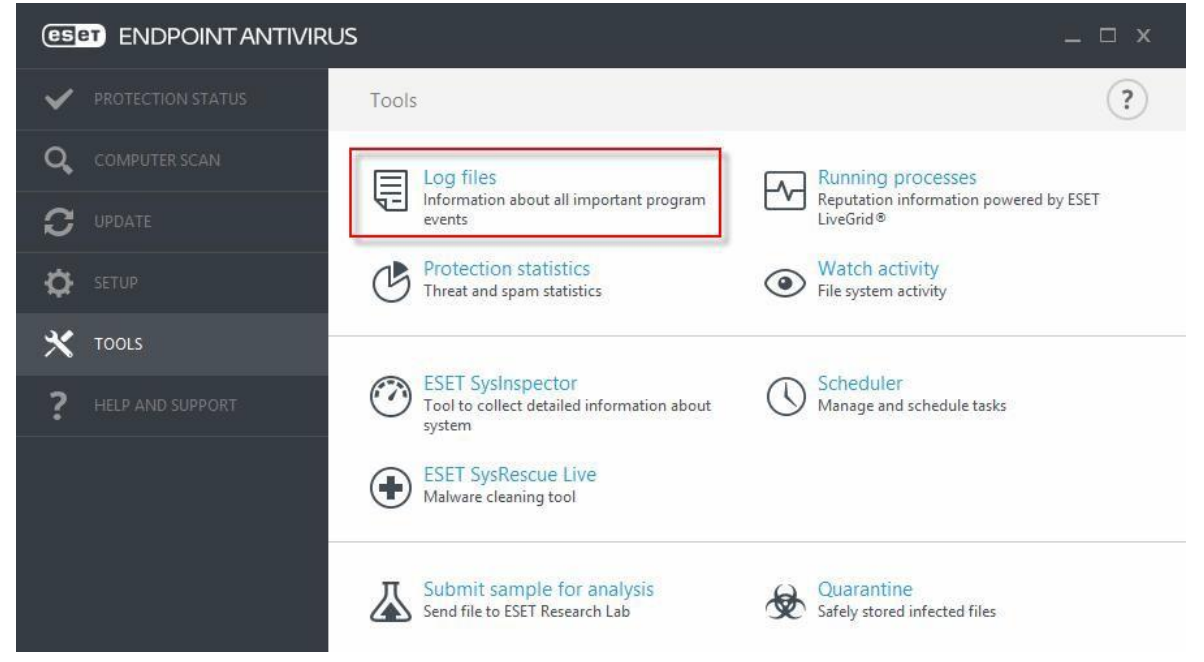

#### 2) Protection statistics

เมื่อต้องการดูกราฟของข้อมูลสถิติที่เกี่ยวข้องกับโมดูลการป้องกันของ ESET Endpoint Antivirus

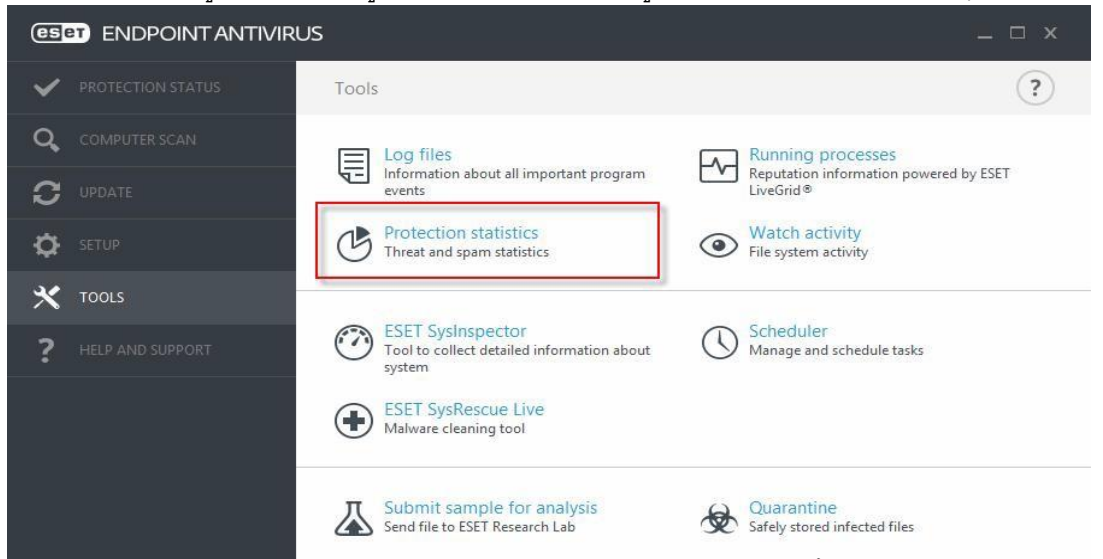

สามารถเลือกดูกราฟสถิติการป้องกัน โดยเมนูแบบเลื่อนลง ซึ่งจะมีให้เลือก ดังนี้

- Antivirus and antispyware protection แสดงจำนวนวัตถุที่ติดไวรัสและถูกกำจัด
- File system protection แสดงเฉพาะวัตถุที่มีการอ่านและเขียนไปยังระบบไฟล์เท่านั้น
- Email client protection แสดงเฉพาะวัตถุที่รับหรือส่งด้วยอีเมลไคลเอ็นต์เท่านั้น
- Web access and Anti-Phishing protection-แสดงเฉพาะวัตถุที่ดาวน์โหลดโดยเว็บเบราว์เซอเทานั้น
  - 3) Submit sample for analysis

การส่งตัวอย่างเพื่อวิเคราะห์ หากคุณพบไฟล์ที่มีลักษณะน่าสงสัยในคอมพิวเตอร์ของคุณหรือ เว็บไซต์ที่นาสงสัยในอินเตอรเน็ต คุณสามารถสงไปยังหองปฏิบัติการของไวรัสของ ESET เพื่อรับการ วิเคราะห์ได้ และหากไดรับการตรวจสอบแลววาตัวอยางไฟลที่สงมาเปนอันตราย การตรวจพบไฟลนี้จะถูก เพิ่มในการอัพเดทฐานข้อมูลไวรัสครั้งต่อไป

| (ESPT) ENDPOINT ANTIVIRU | s                                                                         | _ 🗆 ×                                               |
|--------------------------|---------------------------------------------------------------------------|-----------------------------------------------------|
| V PROTECTION STATUS      | Tools                                                                     | ?                                                   |
|                          | Log files                                                                 | Running processes                                   |
|                          | Information about all important program<br>events                         | Reputation information powered by ESET<br>LiveGrid® |
| SETUP                    | Protection statistics<br>Threat and spam statistics                       | Watch activity     File system activity             |
| X TOOLS                  |                                                                           |                                                     |
| P HELP AND SUPPORT       | ESET SysInspector<br>Tool to collect detailed information about<br>system | Scheduler<br>Manage and schedule tasks              |
|                          | ESET SysRescue Live<br>Malware cleaning tool                              |                                                     |
|                          | Submit sample for analysis<br>Send file to ESET Research Lab              | Quarantine<br>Safely stored infected files          |
| a                        | പറംഗ പ                                                                    |                                                     |

เลือกเหตุผลสำาหรับการส่งตัวอย่าง โดยใช้เมนูแบบเลือนลง

- Suspicious file ไฟล์ที่น่าสงสัย
- Suspicious site เว็บไซต์ที่น่าสงสัย
- False positive file การตรวจพบไฟล์ที่ผิดพลาด (ไฟล์ที่ตรวจพบวาติดไวรัส แต่จริงๆแล้วไม่ใช)
- False positive site การตรวจจับเว็บไซต์ที่ไม่เป็นอันตราย
- Other (อื่นๆ)

#### 4) Quarantine

หนาที่หลักของ Quarantine ก็คือ การเก็บไฟลที่ติดไวรัสไวในที่ปลอดภัย ไฟลควร มีการกักเก็บถา ไมสามารถลางไวรัสได้ แต่ไมตองการลบไฟลเหลานี้ หรือถาการตรวจ พบดวยความผิดพลาดโดย ESET Endpoint Antivirus ผู่ใชสามารถเลือกที่จะกักเก็บไฟล์ ซึ่งไฟลที่ถูกกักเก็บจะสามารถสงไปวิเคราะหที่ ห้องปฏิบัติการไวรัสของ ESET ได้

|                     | s                                                                         | _ □ ×                                               |
|---------------------|---------------------------------------------------------------------------|-----------------------------------------------------|
| V PROTECTION STATUS | Tools                                                                     | ?                                                   |
| Q COMPUTER SCAN     | Log files                                                                 | Running processes                                   |
|                     | Information about all important program<br>events                         | Reputation information powered by ESET<br>LiveGrid® |
| SETUP               | Protection statistics<br>Threat and spam statistics                       | Watch activity     File system activity             |
| X TOOLS             |                                                                           |                                                     |
| ? HELP AND SUPPORT  | ESET SysInspector<br>Tool to collect detailed information about<br>system | Scheduler<br>Manage and schedule tasks              |
|                     | ESET SysRescue Live<br>Malware cleaning tool                              |                                                     |
|                     | Submit sample for analysis<br>Send file to ESET Research Lab              | Quarantine<br>Safely stored infected files          |
|                     |                                                                           |                                                     |

ไฟล์ที่เก็บไว้ในโฟลเดอร์กักเก็บนั้นสามารถดูไดในตารางที่แสดงวันที่และเวลาของการกัก เก็บตำแหนงไฟล์ที่ ติดไวรัส ขนาดไฟล์ สาเหตุ (ตัวอย่างเซ็น วัตถุที่เพิ่มโดยผู้ใช...) และ จำนวนภัยคุกคาม

| (CSET) ENDPOI         | NTANTIVIRUS          |                       |               |                 |               |      |                 |        | . 🗆 X |
|-----------------------|----------------------|-----------------------|---------------|-----------------|---------------|------|-----------------|--------|-------|
| V PROTECTION ST       | atus                 | Quarantii             | ne            |                 |               |      |                 |        | ?     |
| <b>Q</b> COMPUTER SCA | N                    | Time                  |               | Object name     |               | Size | F               | Resear | Co    |
|                       | 6/8                  | 3/2015 2:01: H        | nttp://www.ei | car.org/downloa | d/eicar.com 6 | 8 B  | Eicar test file |        | 1     |
| SETUP                 |                      |                       |               |                 |               |      |                 |        |       |
| X TOOLS               |                      |                       |               |                 |               |      |                 |        |       |
| ? HELP AND SUPP       | ORT                  |                       |               |                 |               |      |                 |        |       |
|                       |                      |                       |               |                 |               |      |                 |        |       |
|                       |                      |                       |               |                 |               |      |                 |        |       |
|                       |                      |                       |               |                 |               |      |                 |        |       |
|                       |                      |                       |               |                 |               |      |                 |        |       |
|                       |                      |                       |               |                 |               |      |                 |        |       |
|                       | IOLOGY <sup>TM</sup> | Nove to <u>q</u> uara | antine        | Restore         |               |      |                 |        |       |